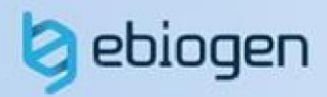

# User Manual ExMEGA 2.0 & Data Analysis

Tel. 02-3141-0791 Fax. 02-3141-0792 E-mail: service@e-biogen.com

# <목 차>

| 1. | ANCOM and Definitions of key terminologies3 |
|----|---------------------------------------------|
| 2. | ExMEGA Download and Setup4                  |
| 3. | Differential Abundance (DA)6                |
| 4. | Diversity Analysis (ExMEGA GraphicPlus)10   |

# 1. Definitions of key terminologies

# ANCOM

ANCOM(analysis of composition of microbiomes)은 Metagenome 을 분석하는 검증된 통계적 방법입니다. ANCOM 을 사용하여 Relative abundance 로 Absolute abundance 를 추정할 수 있습니다. ANCOM 을 효과적으로 이용하기 위해서는 그룹 간에 차이가 있으며 서로 연관된 샘플들이어야 합니다.

# 기타 용어

ASV(Amplicon Sequence Variant)는 dada2 방법으로 생성되며, 기존 OTU(유사도를 기반으로 하는 서열 클러스터링 방법)보다 뛰어난 해상도를 보여줍니다.

Relative abundance 를 통한 분석만으론 Metagenome 생태계를 비교하기는 어렵습니다. 최근에는 다양한 통계방법(ANCOM 등)을 이용하여 Absolute abundance 를 추정하고 있습니다.

| 용어                 | 정의                                                                    |
|--------------------|-----------------------------------------------------------------------|
| OTU                | 운영 분류 단위: 97% 유사성을 갖는 DNA 서열 그룹.                                      |
| ASV                | PCR 증폭 및 시퀀싱 중에 생성된 가짜 시퀀스를 제거한 후<br>고처리량 마커 유전자 분석에서 회수된 개별 DNA 시퀀스. |
| Absolute abundance | 생태계의 단위 부피에서 관찰할 수 없는 실제 분류군의<br>풍부함.                                 |
| Relative abundance | 표본에 있는 모든 분류군의 합에 대한 특징표에서 관찰된<br>분류군의 비율. 0 과 1 사이                   |

Reference <u>https://www.zymoresearch.com/blogs/blog/microbiome-informatics-otu-vs-asv</u> a Callahan, Benjamin J., Paul J. McMurdie, and Susan P. Holmes.

# 2. ExMEGA Download and Setup

㈜이바이오젠은 Metagenome data 를 엑셀 기반에서 쉽게 분석할 수 있도록 분석 결과 보고 시 ExMEGA (Excel based MetaGenome Analysis) tool 과 ExMEGA Graphic Plus 를 함께 제공한다.

ExMEGA 분석 툴은 ㈜이바이오젠이 연구자들이 Metagenome 데이터를 보다 쉽게 다루고 원하는 데이터를 쉽게 얻을 수 있도록 사용자 편의를 최대한 반영한 분석 툴이고 엑셀 프로그램 안에서 다양한 분석을 직관적으로 수행할 수 있도록 개발되었다. ExMEGA 분석 툴은 사용자들의 요구사항을 지속적으로 반영하여 데이터 분석과 엑셀 사용에 익숙하지 못한 연구자들도 쉽게 사용이 가능하도록 계속 업데이트 될 예정이다.

이바이오젠에서 제공하는 Metagenome 를 열기 전에 다운로드 폴더에서 함께 제공한

**ExMEGA\_v(버전)\_Installer.zip 파일의 압축을 풀고, setup.exe 를 실행하면 분석 툴이 설치된다**(그림 1-1 A). 만약 설치가 되지 않을 경우, 압축을 푼 파일에 있는 ExMEGA 폴더를 컴퓨터의 로컬 C 드라이브 아래로 복사+붙여넣기 하면 ExMEGA Graphic Plus 프로그램이 설치 완료된다(그림 1-1 B). 설치가 완료되고 ExMEGA format 의 엑셀 데이터를 열면 자동으로 ExMEGA 분석 툴이 구동된다. 참고로 ExMEGA 설치 전에 실행 중인 엑셀 파일이 있으면 종료시킨 후 다시 실행해야 ExMEGA 를 사용할 수 있다.

| 이름                      | 수정한 날짜              | 유형                   | 크기    |
|-------------------------|---------------------|----------------------|-------|
| Application Files       | 2022-07-06 오전 10:42 | 파일 폴더                |       |
| ExMEGA                  | 2022-07-06 오전 10:43 | 파일 폴더                |       |
| ExMEGASetup.application | 2022-07-05 오전 9:56  | Application Manifest | 2KB   |
| 🦫 placer.bat            | 2022-07-06 오전 10:45 | Windows 배치 파일        | 1KB   |
| 🔄 setup.exe             | 2022-07-05 오전 9:56  | 응용 프로그램              | 507KB |

그림 1-1 A. ExMEGA set up

| PC > OS (C:)          |                                  |       | ~  | C |
|-----------------------|----------------------------------|-------|----|---|
| 이름                    | 수정한 날짜                           | 향유    | 크기 |   |
| https://www.apps      | 2021-08-05 오전 11:28              | 파일 폴더 |    |   |
| 📁 Dell                | 2022-04-05 오후 1:31               | 파일 폴더 |    |   |
| Drivers               | 2021-08-06 오전 3:58               | 파일 폴더 |    |   |
| 늘 Exmega              | 2022-07-04 오후 3:46               | 파일 폴더 |    |   |
| 📁 ILOGEN              | 2022-01 <mark>-05 오후 5:03</mark> | 파일 폴더 |    |   |
| 📁 langpacks           | 2020-05-06 오후 10:27              | 파일 폴더 |    |   |
| 📁 PerfLogs            | 2021-06-05 오후 9:10               | 파일 폴더 |    |   |
| 늘 Program Files       | 2022-07-01 오전 8:54               | 파일 폴더 |    |   |
| 📁 Program Files (x86) | 2022-04-05 오후 1:31               | 파일 폴더 |    |   |

그림 1-1 B. ExMEGA Graphic Plus installation

ExMEGA format 의 엑셀 파일을 열면, 왼쪽에 Taxonomy 창과 가운데에 Metagenome data, 오른쪽에 DA(Differential Abundance) Analysis 창이 실행된다(그림 1-2). Taxonomy 창에서는 기본 설정된 Taxonomy 정보가 있고, 원하는 Taxon 들만 선택하여 데이터를 필터링할 수 있다. DA Analysis 창에서는 Relative Abundance 값을 선택하여 DA 선별을 쉽게 할 수 있고 DA 를 각 Taxon 별로 그래프를 작성할 수 있다. DA 분석 창에서 Pie Chart 뿐만 아니라 Venn Diagram 을 직접 그릴 수 있고 선별된 ASV(Amplicon Sequence Variant) 대상으로 Bar plot, Krona Chart, PCoA, Clustering heatmap, LDA plot 을 그릴 수 있다.

| ~             | × 1 | ilter: | 1539 | 9                                |         |           |            |           | Taxonomy   |            |            |           | Average of | Relative Ab | andance | Average | of Feature | Count   |                             |
|---------------|-----|--------|------|----------------------------------|---------|-----------|------------|-----------|------------|------------|------------|-----------|------------|-------------|---------|---------|------------|---------|-----------------------------|
| View All Data | 2   | ID     | π.   | ASV                              | - Kingd | + Phy     | ylun -     | Class -   | Order -    | Family -   | Genus -    | Specie -  | Α -        | B -         | C -     | A -     | B 🔫        | С -     | A DA Anabusis               |
| View All Data | 3   | 1      |      | 4dda3a74f2bf9a7d1a5be15fbf8fbc64 | d_Bac   | eriap_B   | Bactero c  | Bactero   | Bactero    | f_Bactero  | g_Bactero  |           | 0.00%      | 0.00%       | 2.97%   | 0       | 0          | 750.875 | (                           |
| konomy        | 4   | 2      |      | 889bfa9e582f8e8b58e7dfbf4f7b66a7 | d_Bac   | eriz p_Fi | irmicu c   | Clostrid  | _Oscillos  | f_Oscillos |            |           | 0.00%      | 0.00%       | 0.00%   | 0       | 0          | 0.5     | Significant Taxon Pie Chart |
| Phylum        | 5   | 3      | 6    | 0b2f98063db272dc65373defc3dd0907 | d_Bac   | eria p_B  | actero c   | Bactero   | Bactero    | f_Muribac  | g_Muriba   | s_uncultu | 0.62%      | 0.36%       | 0.00%   | 162.5   | 82.142857  | 0       | ( ) Mana Disastan           |
|               | 6   | 4      | 1    | 98cd478dcbe17c474061139e7505cf0f | d_Bad   | eris p_Fi | irmicu c   | _Clostrid | Clostrid   | f_Clostrid | g_Clostrid | s_uncultu | 0.00%      | 0.00%       | 0.01%   | 0       | 0          | 2.625   | ( venn biagram              |
| Class         | 7   | 5      | 2    | b4dca0048bafb098b206531033c09819 | d_Bac   | eria p_Fi | irmicu c_  | Clostrid  | _Oscillos  | f_Oscillos | g_Colidex  |           | 0.00%      | 0.00%       | 0.00%   | 0       | 0          | 0.25    | •                           |
| Order         | 8   | 6      |      | 5e329e61daa94379223d221363003615 | d_Bac   | ericp_B   | Bactero c  | Bactero   | Bactero    | f_Bactero  | g_Bactero  |           | 0.00%      | 0.00%       | 1.01%   | 0       | 0          | 256     | GraphicPlus Start           |
| Family        | 9   | 7      |      | c6dc8737919138e03a6536d8bba231e6 | d_Bac   | eria p_Fi | irmicu c   | Bacilli   | Acholeg    | f_Acholep  | g_Anaero   | s_uncultu | 0.00%      | 0.00%       | 0.00%   | 0       | 0          | 0.5     | •                           |
|               | 10  | ) 8    |      | c0bc5dde25d896d271f66c9cbe3d6d62 | d_Bac   | eria p_Fi | irmicu c   | Bacilli d | Lactoba    | f_Leucond  | g_Leucon   |           | 0.01%      | 0.00%       | 0.00%   | 3.5     | 1          | 0       | ( Bar Plot                  |
| Genus         | 11  | 9      |      | d29ed019f8f94bdeb975627ccbd98d0a | d_Bac   | eriap_Fi  | irmicu c_  | _Clostrid | o_Oscillos | f_Rumino   | g_Incertae |           | 0.00%      | 0.00%       | 0.00%   | 0       | 0          | 0.25    | Krona Chart                 |
| Species       | 12  | 10     | 0    | a382f914b74187cc027862e9232206b2 | d_Bac   | eric p_A  | Actinob c_ | Corioba   | Corioba    | f_Eggerth  |            |           | 0.00%      | 0.00%       | 0.00%   | 0       | 0.8571429  | 0       | Bata Disercity(PCod)        |
|               | 13  | 11     | 1    | c6e4e41126581c5cf596b4d23c8218ce | d_Bac   | eria p_D  | Desulfoc   | Desulfo   | Desulfo    | f_Desulfo  | g_Desulfo  |           | 0.54%      | 0.51%       | 1.87%   | 142.5   | 116        | 473.125 |                             |
|               | 14  | 1      | 2    | 194f6fa35dfc9b0650eca906507a486b | d_Bac   | eria p_B  | actero c_  | Bactero   | Bactero    | f_Muribad  | g_Muriba   | s_uncultu | 0.00%      | 0.00%       | 0.30%   | 0       | 0          | 74.75   | Clustering HeatMap          |
|               | 15  | 13     | 3    | 4cb800503906a9e601d50141060e8a49 | d Bar   | erizo D   | Desulfor.  | Desulto   | Desulfo    | f Desulfo  | a uncultu  | s uncultu | 0.00%      | 0.00%       | 0.32%   | 0       | 0          | 80.25   | A 104                       |

그림 1-2. Metagenome data in ExMEGA format

# 3. Differential Abundance (DA)

# Taxonomy 창 사용 방법

Metagenome 의 Clustering 최소 단위인 ASV(Amplicon Sequence Variant)는 정해진 분류군을 볼 수 있는 직접적인 방법이 아니다. 각 Taxonomy(Phylum, Class, Order, Family, Genus, Species)에서는 원하는 류군만 필터링하여 볼 수 있다. (그림 3-1)

#### 그림 3-1. Taxonomy selection

가장 왼쪽 상단에 'View All Data' 버튼을 누르면 필터를 모두 해제하여 다시 전체 결과를 볼 수 있다

|         |                      |              |    | A           | В                                |   | c          | D          | E       | F        | G          | н          |                |
|---------|----------------------|--------------|----|-------------|----------------------------------|---|------------|------------|---------|----------|------------|------------|----------------|
|         | ~                    | ×            | 1  | Filter: 661 |                                  |   |            |            | -       | Taxonomy |            |            |                |
|         |                      | ^            | 2  | ID 🔭        | ASV                              | - | Kingdo -   | Phylui -   | Class - | Orde -   | Famil: -   | Genu 🚽     | Specie -       |
|         | View All Data        |              | 3  | 1           | 321592f084359113f23e3e38237c8093 |   | dBacteria  | p_Campile  | Campyl  | oCampyl  | fHelicob   | gHelicob   | sHelicob       |
| Tayonor | 7017                 |              | 4  | 2           | 8373a6f34bdfb5996c716e2c6e764ce2 |   | dBacteria  | pBacterc   | Bactero | Bacterc  | fRikenell  | g_Alistipe | sAlistipe      |
|         | ny                   |              |    | 3           | fa387857a369df7328f595391386555d |   | dBacteria  | pBacterc   | Bactero | Bacterc  | fRikenell  | gAlistipe  |                |
| 🕗 Phyl  | um                   |              | 6  | 4           | 8d0a3ca24ccba95ef79fb0fbbd91709f |   | dBacteria  | p_Campilo  | Campyl  | Campyl   | fHelicob   | gHelicob   | sHelicob       |
| Class   | s                    |              | 7  | 5           | e01914f46e26f1aaed24bd00c9c442b8 |   | dBacteri   | pBacterc   | Bactero | Bacterc  | fMuribac   | g_Muriba   | 5Muriba        |
| Check   | TaxonName            |              | 8  | 6           | c84137e57f8283dbc56df43da161dd1c |   | dBacteri   | pBacterc o | Bactero | Bacterc  | fPrevote   |            |                |
| -       | a Commulabastaria    | -            | 10 | 8           | 82a938698291b68cecfcb9d46457229b |   | dBacteri   | pBacterco  | Bactero | Bacterc  | fBactero   | gBacterc   | 6              |
|         | cCampyiobacteria     | -            | 12 | 10          | d52e4e06b7fc88a48f5464555c0973f3 |   | dBacteri   | pBacterc   | Bactero | Bacterc  | fPrevote   | -3         |                |
|         | cBacteroidia         | -100         | 13 | 11          | e28749be518256d40762e358d5f48821 |   | dBacteri   | pBacterc   | Bactero | Bacterc  | fPrevote   | gAllopre   |                |
|         | cvampinvibrionia     | -100         | 14 | 12          | edaebfecd88812ac54235907a571a16d |   | dBacteri;  | pBacterc   | Bactero | Bacterc  | fMuribad   | gMuriba    | suncultu       |
|         | cverrucomicrobiae    | -111         | 16 | 14          | 3bfbf0a80abd58e7c6a16da6dec33154 |   | dBacteria  | pBacterc   | Bactero | Bacterc  | fRikenell  | gAlistipe  | sAlistipe      |
|         | cClostridia          | -            | 17 | 15          | af5fe3a72c0bbba02162e60150c31887 |   | dBacteria  | pBacterc   | Bactero | Bacterc  | fBactero   | gBacterc   |                |
|         | cDeferribacteres     | -111         | 19 | 17          | 43ad07aa6643c9dd6d7fd103956c27d0 |   | d_Bacteria | pBacterc   | Bactero | Bacterc  | f_Muribad  | g_Muriba   | sunident       |
|         | cBacilli             | -111         | 20 | 18          | ecb1f8a7d07e9f1e081f4f5faf2327de |   | d Bacteria | p Bacterco | Bactero | Bacterc  | f Muribad  | g Muriba   | s uncultu      |
|         | cAlphaproteobacteria |              | 21 | 19          | 5eafb639b86bf607f38a817820e982a9 |   | d Bacteria | p Bacterco | Bactero | Bacterc  | f Muribad  | g Muriba   | s uncultu      |
|         | cGammaproteobacter   | <u>i</u> e – | 22 | 20          | 4dda3a74f2bf9a7d1a5be15fbf8fbc64 |   | d Bacteria | p Bacterco | Bactero | Bacterc  | f Bactero  | g Bacterc  | (100-100)<br>( |
|         | cSaccharimonadia     | -            | 23 | 21          | d60740cdfee329165f0fbbc482494635 |   | d Bacteria | p Bacterco | Bactero | Bacterc  | f Rikenell | g Alistipe |                |
|         | cDesulfovibrionia    | -            | 24 | 22          | 84b1653758e1a862e7b599d66960273c |   | d Bacteria | p Bacterco | Bactero | Bacterc  | f Muribad  | g Muriba   | 5 Muriba       |
|         | cActinobacteria      | -            | 25 | 23          | 34e8c93392eff3a8245f395589dbfcc2 |   | d Bacteria | p Bacterco | Bactero | Bacterc  | f Rikenell | g Alistipe |                |
|         | cCoriobacteriia      | -            | 26 | 24          | 7a8c6354aaa1d4c6f0cb647e9fd91356 |   | d Bacteria | p Bacterco | Bactero | Bacterc  | f Muribao  | g Muriba   | s uncultu      |
|         | cNegativicutes       |              | 27 | 25          | 3af92fc1a7e277a4a8322b86c7149c7e |   | d Bacteri  | p Bacterco | Bactero | Bacterc  | f Muribao  | g Muriba   | s uncultu      |
|         | cIncertae_Sedis      | _            | 28 | 26          | 08f0f19726e994a36f5f5d0fb628cc3a |   | d Bacteria | p Bacterco | Bactero | Bacterc  | f Muribad  |            |                |
| <       | 2                    | <u>&gt;</u>  | 30 | 28          | 4240d1092b0c263df5f3fc952a08fe75 |   | d Bacteria | p Bacterco | Bactero | Bacterc  | f Muribad  | g Muriba   | 5 Muriba       |

# Significant Taxon

오른편의 DA Analysis 부분에서 "Significant Taxon" 창은 그룹별로 비교한 결과에서 유의하게 발현 차이가 나는 분류군을 필터링 할 수 있도록 만들어 놓은 것이다. Relative Abundance(상대 풍부도) 와 W(통계 유의성)값을 이용해 필터링하여 각 샘플 및 그룹에 대한 조건이 적용된 결과를 확인할 수 있다. W 값을 설정하면 설정한 값 이상을 만족하는 Taxon 만 필터링 되어 통계적 유의성을 만족하는 분류군에 대한 분석이 가능하다. Relative Abundance 도 설정한 값 이상의 Taxon(ASV)만 필터링하여 낮은 분류군들은 제거하여 분석할 수 있다.

| 1     | 4     | В                                | N     | 0     | P    | Q     | R     | S     | T     | U     | V          | W                  | X        | Y       | Z          | AA        | AB    | <b>.</b>                              |
|-------|-------|----------------------------------|-------|-------|------|-------|-------|-------|-------|-------|------------|--------------------|----------|---------|------------|-----------|-------|---------------------------------------|
| Filte | r: 17 |                                  |       | W     | Y    |       |       | Si    | gW    |       | Average of | <b>Relative</b> At | oundance | Average | of Feature | Count     |       | · · · · · · · · · · · · · · · · · · · |
| 1     | D .T  | ASV                              | A/B - | A/C 💷 | B/C- | All 🖵 | A/B - | A/C-  | B/C - | All 👻 | C 🗸        | Α 🖵                | Β 👻      | С 🖵     | Α 🖵        | В 🖵       | A1 👻  | DA Analysis                           |
| 4     | 54    | 4dda3a74f2bf9a7d1a5be15fbf8fbc64 | 3     | 1418  | 1534 | 1531  | FALSE | TRUE  | TRUE  | TRUE  | 2.97%      | 0.00%              | 0.00%    | 750.875 | 0          | 0         | 0.00% | Cartenary Law                         |
| 7     | 92    | 889bfa9e582f8e8b58e7dfbf4f7b66a7 | 1     | 1374  | 1439 | 39    | FALSE | TRUE  | TRUE  | FALSE | 0.00%      | 0.00%              | 0.00%    | 0.5     | 0          | 0         | 0.00% | Significant Taxon                     |
| 6     | 9     | 0b2f98063db272dc65373defc3dd0907 | 3     | 1360  | 1432 | 1466  | FALSE | TRUE  | TRUE  | TRUE  | 0.00%      | 0.62%              | 0.36%    | 0       | 162.5      | 82.142857 | 0.67% | Belative Abused and (2)               |
| 81    | 83    | 98cd478dcbe17c474061139e7505cf0f | c     | 1302  | 21   | 24    | FALSE | TRUE  | FALSE | FALSE | 0.01%      | 0.00%              | 0.00%    | 2.625   | 0          | 0         | 0.00% | Relative Abundance(36)                |
| 10    | 47    | b4dca0048bafb098b206531033c09819 | 1     | 1269  | 1446 | 41    | FALSE | TRUE  | TRUE  | FALSE | 0.00%      | 0.00%              | 0.00%    | 0.25    | 0          | 0         | 0.00% | 0.00                                  |
| 5     | 54    | 5e329e61daa94379223d221363003615 | 1     | 1200  | 1412 | 1448  | FALSE | FALSE | TRUE  | TRUE  | 1.01%      | 0.00%              | 0.00%    | 256     | 0          | 0         | 0.00% | w                                     |
| 11    | 80    | c6dc8737919138e03a6536d8bba231e6 | 1.3   | 1185  | 1408 | 39    | FALSE | FALSE | TRUE  | FALSE | 0.00%      | 0.00%              | 0.00%    | 0.5     | 0          | 0         | 0.00% | 1000 🗘                                |
| 11    | 37    | c0bc5dde25d896d271f66c9cbe3d6d62 | 3     | 1170  | 1396 | 37    | FALSE | FALSE | TRUE  | FALSE | 0.00%      | 0.01%              | 0.00%    | 0       | 3.5        | 1         | 0.00% | Sample (Control                       |
| 12    | 54    | d29ed019f8f94bdeb975627ccbd98d0a | 3     | 1162  | 1406 | 45    | FALSE | FALSE | TRUE  | FALSE | 0.00%      | 0.00%              | 0.00%    | 0.25    | 0          | 0         | 0.00% | Sample / Control                      |
| 9     | 12    | a382f914b74187cc027862e9232206b2 | 1     | 1156  | 1394 | 40    | FALSE | FALSE | TRUE  | FALSE | 0.00%      | 0.00%              | 0.00%    | 0       | 0          | 0.8571429 | 0.00% | Name Name                             |
| 11    | 82    | c6e4e41126581c5cf596b4d23c8218ce | 1     | 1133  | 1319 | 22    | FALSE | FALSE | FALSE | FALSE | 1.87%      | 0.54%              | 0.51%    | 473.125 | 142.5      | 116       | 0.03% | A/B                                   |
| 1     | 11    | 194f6fa35dfc9b0650eca906507a486b | 1     | 1130  | 1321 | 1338  | FALSE | FALSE | FALSE | FALSE | 0.30%      | 0.00%              | 0.00%    | 74.75   | 0          | 0         | 0.00% | ✓ A/C                                 |
| 4     | 50    | 4cb800503906a9e601d50141060e8a49 | 3     | 1122  | 1307 | 1340  | FALSE | FALSE | FALSE | FALSE | 0.32%      | 0.00%              | 0.00%    | 80.25   | 0          | 0         | 0.00% | B/C                                   |
| 14    | 26    | ef83a8dcd040566537b1e812378fc048 | 3     | 1122  | 1343 | 41    | FALSE | FALSE | FALSE | FALSE | 0.00%      | 0.00%              | 0.00%    | 0.375   | 0          | 0         | 0.00% | All                                   |
| 14    | 71    | f6e2f231f56930f016a3edfd8706a60c | 1     | 1082  | 1261 | 94    | FALSE | FALSE | FALSE | FALSE | 0.13%      | 0.19%              | 0.00%    | 32.25   | 49         | 0         | 0.12% |                                       |
| 6     | 35    | 6bdec4eb36e22f5346fd4b79d3b4636d | 3     | 1020  | 1329 | 41    | FALSE | FALSE | FALSE | FALSE | 0.00%      | 0.00%              | 0.00%    | 0.25    | 0          | 0         | 0.00% |                                       |
| 5:    | 18    | 58c9269c2280f20bb254b4ebf0d2bd1a | 1041  | 1017  | 43   | 1192  | TRUE  | FALSE | FALSE | FALSE | 0.00%      | 0.09%              | 0.00%    | 0       | 24.5       | 0         | 0.14% |                                       |
|       |       |                                  |       |       |      |       |       |       |       |       |            |                    |          |         |            |           |       |                                       |

예를 들어 A / C 를 기준으로 W 값을 1000 으로 설정하여 총 17 개의 ASV 가 필터링 된 것을 확인할 수 있다.

그림 3-2. Significant Taxon

### **Pie Chart**

Pie Chart 를 활용하여 각 단일 샘플 및 그룹에 대한 6 가지 Taxon 별 분포 비율을 알 수 있다. ASV 단위가 아닌 실제 Taxon 별로 합산한 상대적 비율을 Pie Chart 로 확인할 수 있다.

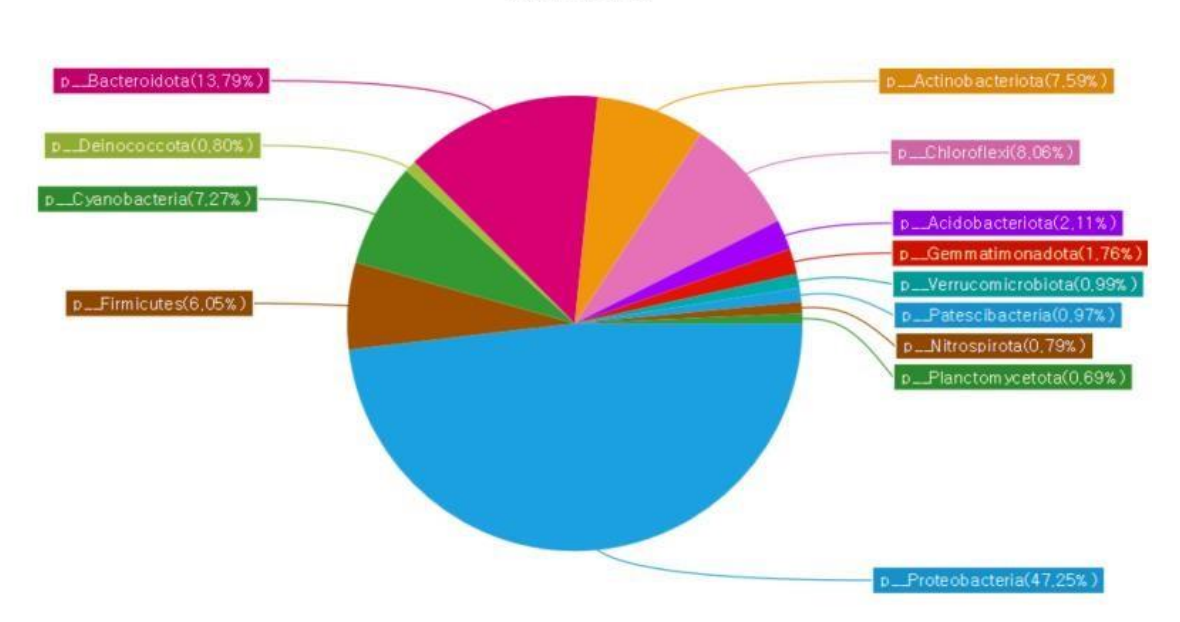

Phylum\_Taxon

#### 그림 3-3. Pie Chart

그림 3-3 은 단일 샘플에 대한 Phylum 에 대한 예시 파이 차트이다. 샘플 및 그룹에 대한 필터링이 적용된 풍부도를 알 수 있으며, Chart 내 taxa 를 클릭하면 필터링 된 결과만 엑셀창에서 확인할 수 있다. 단, 한 샘플만 선택해야 한다.

### Venn Diagram

원하는 샘플 및 그룹에서 ASV 에 대한 벤다이어그램을 제작할 수 있다. 최대 4 개까지 비교 가능하며, 선별 기준은 Relative Abundance 만으로 필터링할 수 있다.

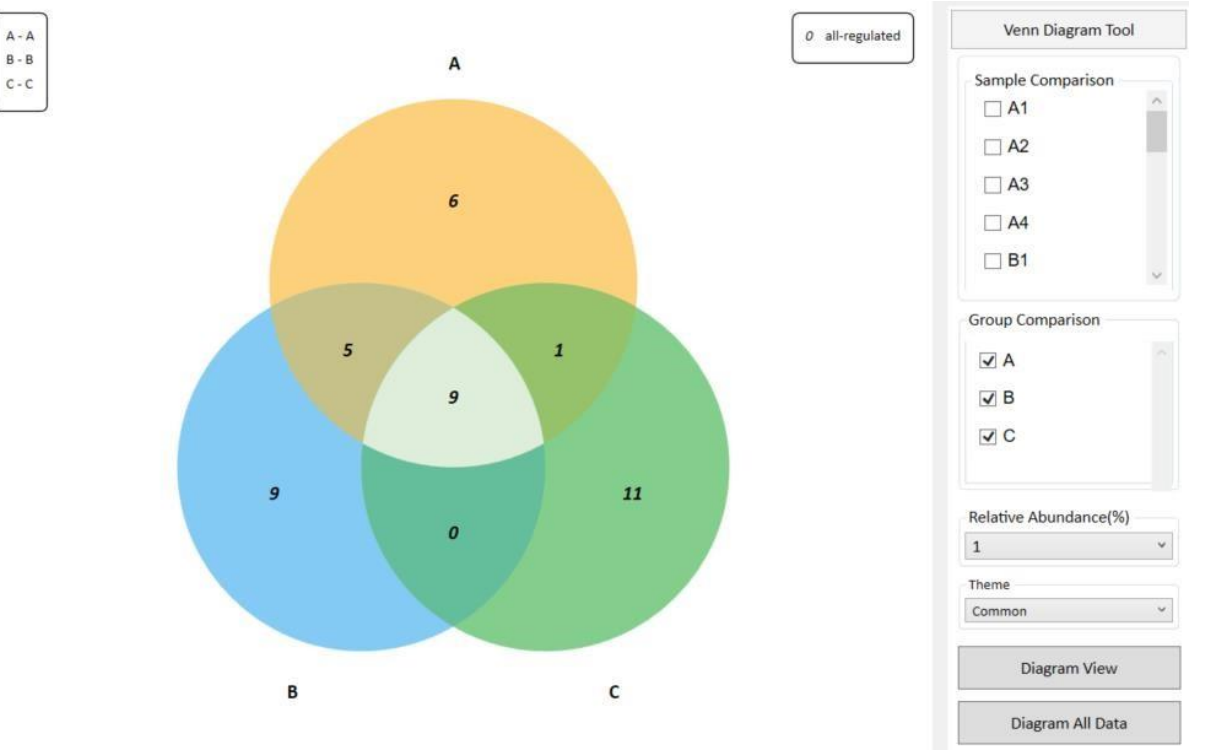

그림 3-5. Venn Diagram

그림 3-5 는 A, B, C 에 대해 Relative Abundance 1%로 선별하여 제작된 그림이다. 각 그룹별로 1% 이상인 ASV 행만 선별하여 공통된 region 과 그렇지 않은 region 에 대한 벤다이어그램이 제작된다. 특정 region 마우스 오른쪽 버튼으로 'Region All'을 클릭하면 해당 region 의 ASV 행만 선별하여 Excel 창에서 보여준다.

# 4. Graphic Plus

DA Analysis 부분에서 "GraphicPlus Start" 창을 펼치면 작동한다. Metagenome 분석 시각화에 대표적으로 사용되는 Bar Plot, Krona Chart, PCoA, Clustering heatmap, LDA effective size 을 제작할 수 있다.

| ExMEGA (                                                  | Graphic Plus v2.0.                                   | 0     |        |                      |            |          | ?  | $\times$ |
|-----------------------------------------------------------|------------------------------------------------------|-------|--------|----------------------|------------|----------|----|----------|
|                                                           |                                                      | ABC_f | ulller | ngth.xls             | sx         |          |    |          |
| Bar Plot                                                  | Krona Chart                                          | PCoA  | Clu    | istering H           | leatmap    | LDA      |    |          |
| Bar Pl                                                    | ot Data Inpu                                         | t     |        |                      |            |          |    |          |
| _ <u>Data T</u> γ                                         | pe                                                   |       |        |                      |            |          |    |          |
| 0                                                         | <u>Single Data</u>                                   |       |        | 0 <u>Gr</u>          | oup Data   |          |    |          |
| Relative                                                  | e Abundance                                          |       |        | Averag               | ge of RA   |          |    |          |
| 0,00                                                      | % 🛊                                                  |       |        | 0,00                 | %          | *        |    |          |
| Single D:<br>A1_F<br>A2_F<br>A3_F<br>B1_F<br>B2_F<br>B3_F | ata Column<br>HFi<br>HFi<br>HFi<br>HFi<br>HFi<br>HFi |       |        | Group<br>A<br>B<br>C | Data Colu  | ımn      |    |          |
| Selec                                                     | t All Data Colu                                      | Imn   |        | □ Sel                | ect All Da | ata Colu | mn |          |
|                                                           |                                                      | Sh    | ow B   | ar Plot              |            |          |    |          |

그림 4-0. Graphic Plus

모든 그래프는 단일 샘플 비교(Single Data)와, 그룹 비교(Group Data)가 모두 가능하도록 설계되어 있다. 단일 샘플비교는 Single Data 를 선택하고 Relative Abundance 를 threshold 로 데이터를 필터링을 진행하여 Bar plot 을 제작할 수 있다. 마찬가지로 그룹비교는 Group Data 를 선택하고 Average RA 로 원하시는 threshold 로 필터링을 진행하여 제작이 가능하다. Threshold 가 불필요하면 0.00% 로 설정하고 Bar plot 을 그리면 된다.

### **Bar Plot**

#### 원하는 샘플 및 그룹에 대한 조건을 만족하는 Bar Plot 을 제작한다.

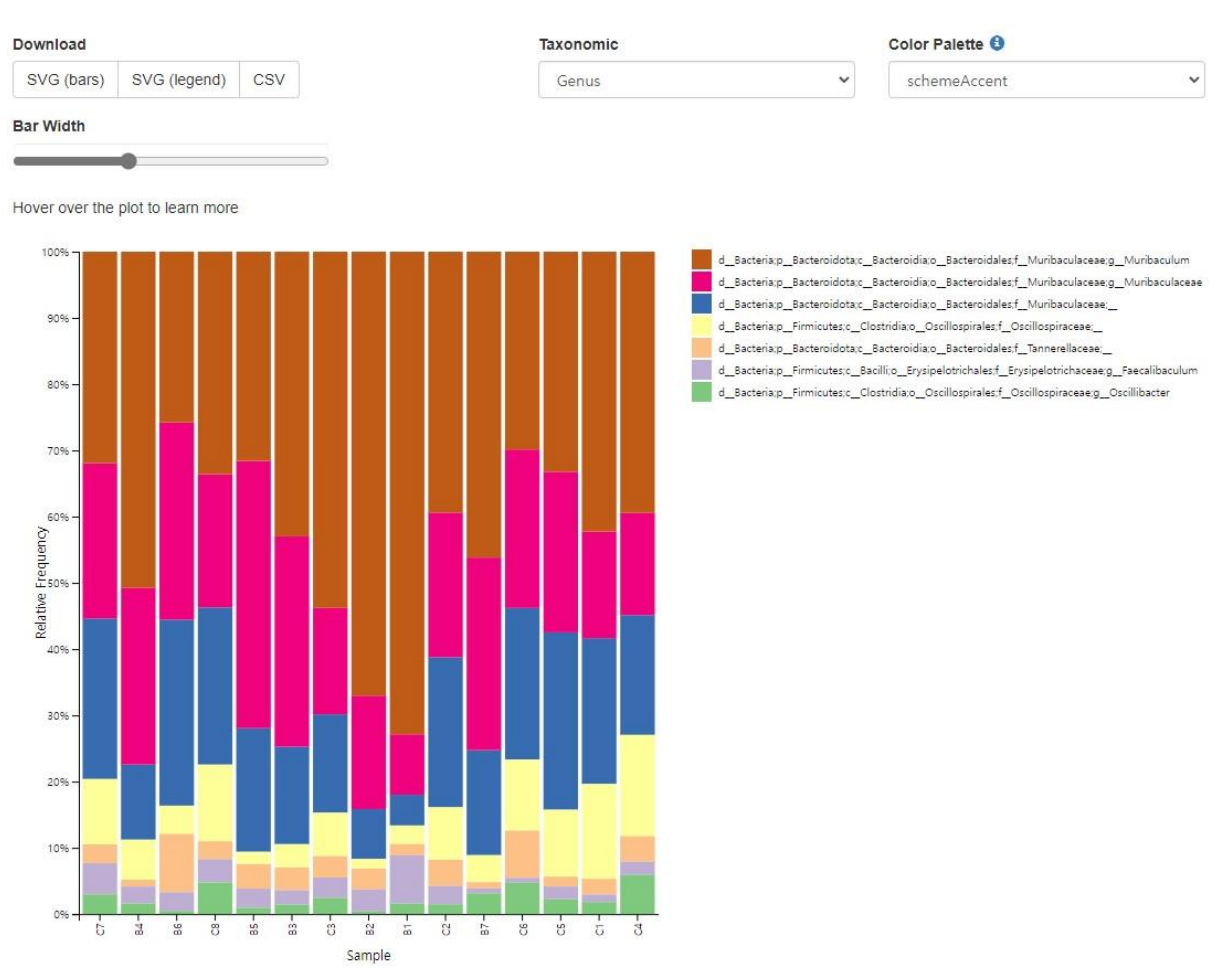

#### 그림 4-1. Bar Plot

Bar Width 를 통해 Bar 크기를 조절할 수 있으며, Taxonomic 탭에서 모든 Taxonomy(총 7 가지 분류군)에 대한 그래프를 모두 확인할 수 있다. Bar Plot 을 필터링 없이 제작하면 낮은 Taxon 들로 시각화에 방해될 수 있다. 보통 Relative Abundance 값을 0.1~1%로 설정하여 낮은 분류군을 필터링하는 방법으로 많이 사용한다.

# **Krona Chart**

KronaTools 를 사용한 Krona chart 는 확대/축소가 가능한 multi-layered pie chart 이다. 이바이오젠에 선 필터링 조건을 적용한 Krona Chart 를 매크로 방법으로 제작한다. 여러 샘플을 선택할 경우 Chart 를 그리는데 시간이 오래 소요될 수 있다. 사용 방법과 자세한 설명은 해당 매뉴얼 페이지 에 자세히 설명되어 있다. <u>https://github.com/marbl/Krona/wiki/Browsing-Krona-charts</u>

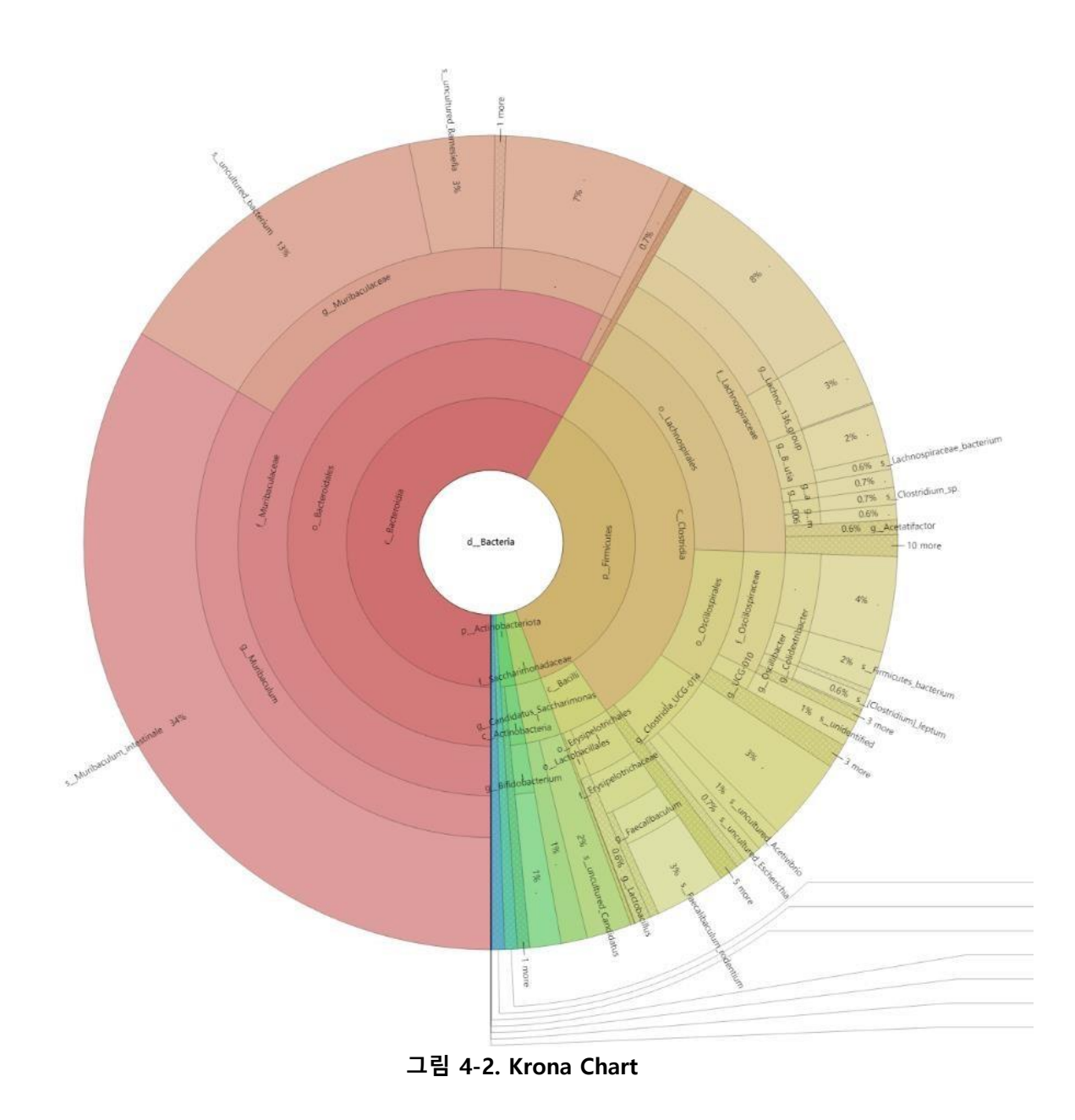

# ΡϹοΑ

PCoA(Principal Coordinates Analysis)는 Metagenome 에 사용되는 대표적인 Beta diversity(샘플 간 분석) 분석으로 샘플간 유사성을 거리로 계산하는 차원 축소 개념이다. PCoA 차원은 2D/3D Type 중 선택하며, Metric type 은 distance matrix 알고리즘으로 대중적으로 사용하는 braycurits 와 jaccard 방법 중 선택하여 사용할 수 있다. Marker Type 을 Group 으로 설정하면 각 샘플에 대한 그룹 정보도 확인할 수 있다. "Save Value Options"탭에서는 PCoA 에 활용한 각 수치 값들을 파일로 저장할 수 있다. PCoA 도 다른 그래프와 마찬가지로 필터링을 적용하여 유의미한 Taxon 분석할 수 있다.

| ExMEGA Graphic Plus v2.0.0                                                                                          | ? ×                                                                                                    |
|----------------------------------------------------------------------------------------------------|----------------------------------------------------------------------------------------------------|
| ABC_fu                                                                                                    | lllength.xlsx                                                                                            |
| Bar Plot Krona Chart PCoA                                                                                           | Clustering Heatmap LDA                                                                                   |
| PCoA Data Input                                                                                                    | Metric Type <ul> <li>braycurits</li> <li>jaccard</li> </ul> Marker Type Single <ul> <li>Group</li> </ul> |
|                                                                                                    |                                                                                                    |
| Relative Abundance                                                                                                  | Average of RA                                                                                            |
| Single Data Column          A1_HiFi         A2_HiFi         A3_HiFi         B1_HiFi         B2_HiFi         B3_HiFi | Group Data Column A B C C                                                                                |
| 🔲 Select All Data Column                                                                                            | 🗌 Select All Data Column                                                                                 |
| Save Value Options —                                                                                                |                                                                                                    |
| <ul> <li>Save PC Values</li> <li>Save Eigen Values</li> <li>Save Distance Values</li> </ul>                         | Save Values                                                                                              |
|                                                                                                    |                                                                                                    |
| Draw                                                                                                    | PCoA Plot                                                                                                |

그림 4-3-A. PCoA

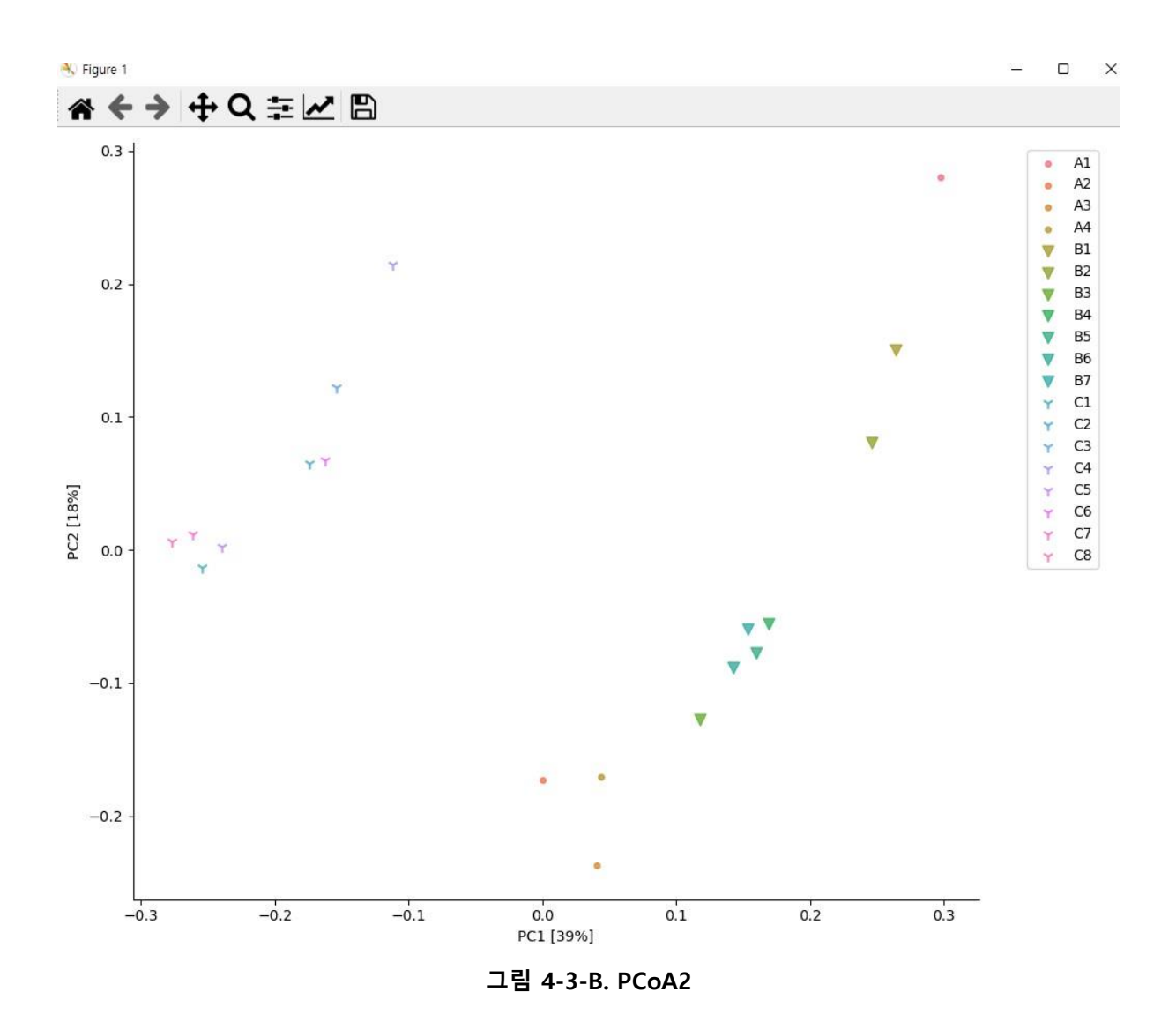

그림 4-3-B 는 2D 로 분석한 샘플들 간의 PCoA 결과이다. 각 샘플들은 A / B / C 샘플들끼리 유사함을 알 수 있다.

# **Clustering Heatmap**

Clustering Heatmap 은 ASV 마다 Relative Abundance(%) 비교를 시각화 할 수 있다. Relative Abundance 값은 0.05~0.5%까지 추천하며, 너무 높은 값을 필터링하면 많은 ASV 가 제거되어 그래프가 제작되지 않는다.

| ExMEGA Graphic Plus v2.0.0                                                                                                    | ?                 | $\times$ |
|----------------------------------------------------------------------------------------------------|-------------------|----------|
| ABC_fullength.xlsx                                                                                                    |                   |          |
| Bar Plot     Krona Chart     PCoA     Clustering Heatmap     LDA       PCoA     Data     Input                                                                                                    |                   | _        |
| Data Type           O         Single Data         O         Group Data                                                                                                    |                   |          |
| Relative Abundance     Average of RA       0.03     %                                                                                                    |                   |          |
| Select Clustering Column       Display Options            Ø A1_HiFi         Ø A2_HiFi         Ø A3_HiFi         Ø B1_HiFi         Ø B1_HiFi         Ø B2_HiFi         Ø B3_HiFi         O C1_HiFi         Ø Select All Data Column        Ø Bisplay Options | <br>r<br>SV)<br>У |          |
| Color scheme                                                                                                    | ~                 | ]        |
| Draw Heatmap Save                                                                                                    | e Values          |          |

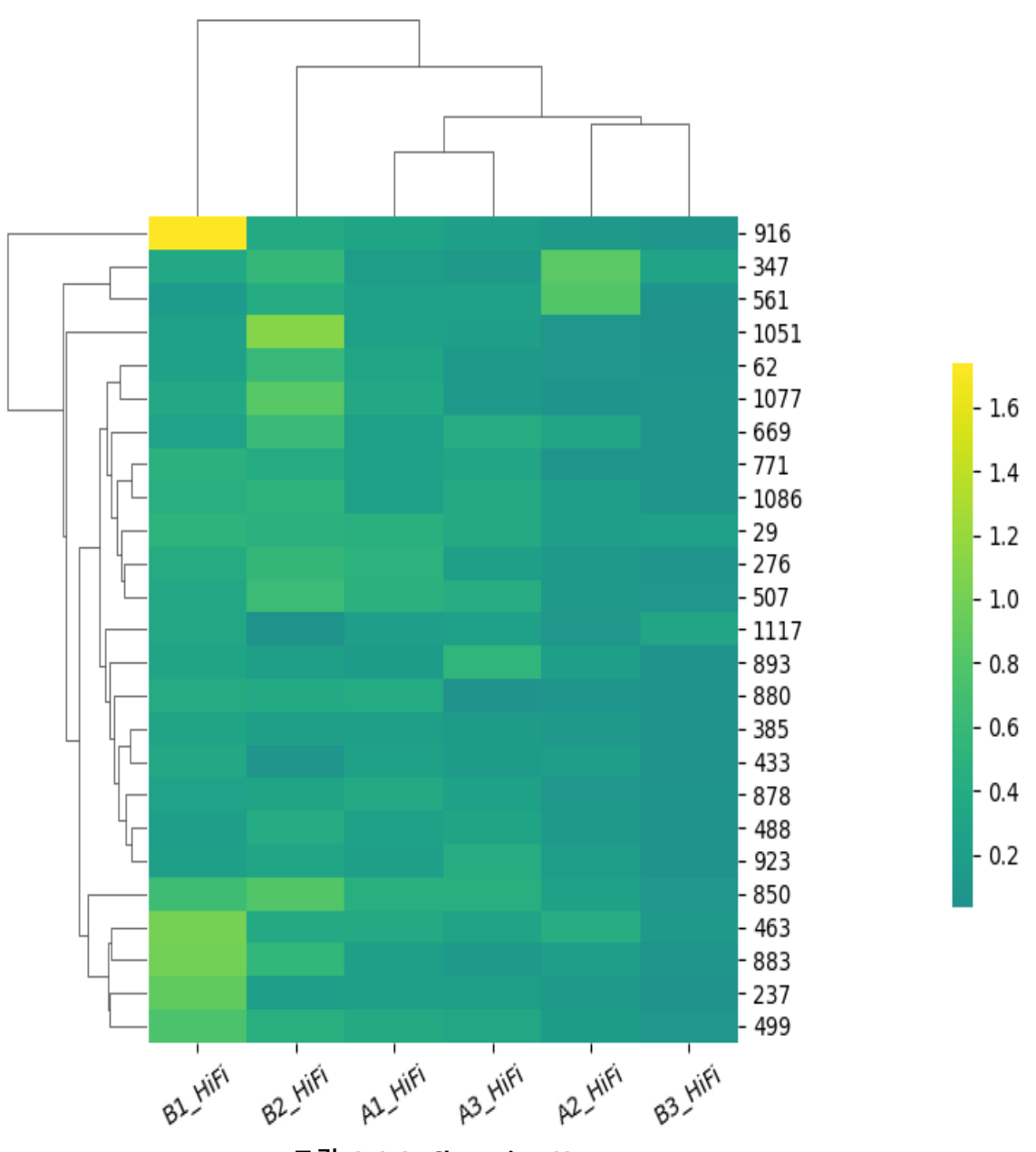

그림 4-4-A. Clustering Heatmap

# LEfSe (Linear discriminant analysis Effect Size)

LDA 는 차원축소 기법 중 하나이고, LEfSe 는 LDA 기법을 이용하여 그룹을 비교할 때, 각 그룹에서의 특징적인 미생물들 즉, 클래스 간의 차이를 설명할 가능성이 가장 높은 특징을 가지고 있는 미생물들이 어떤 미생물인지를 찾아내는 분석 방법이다.

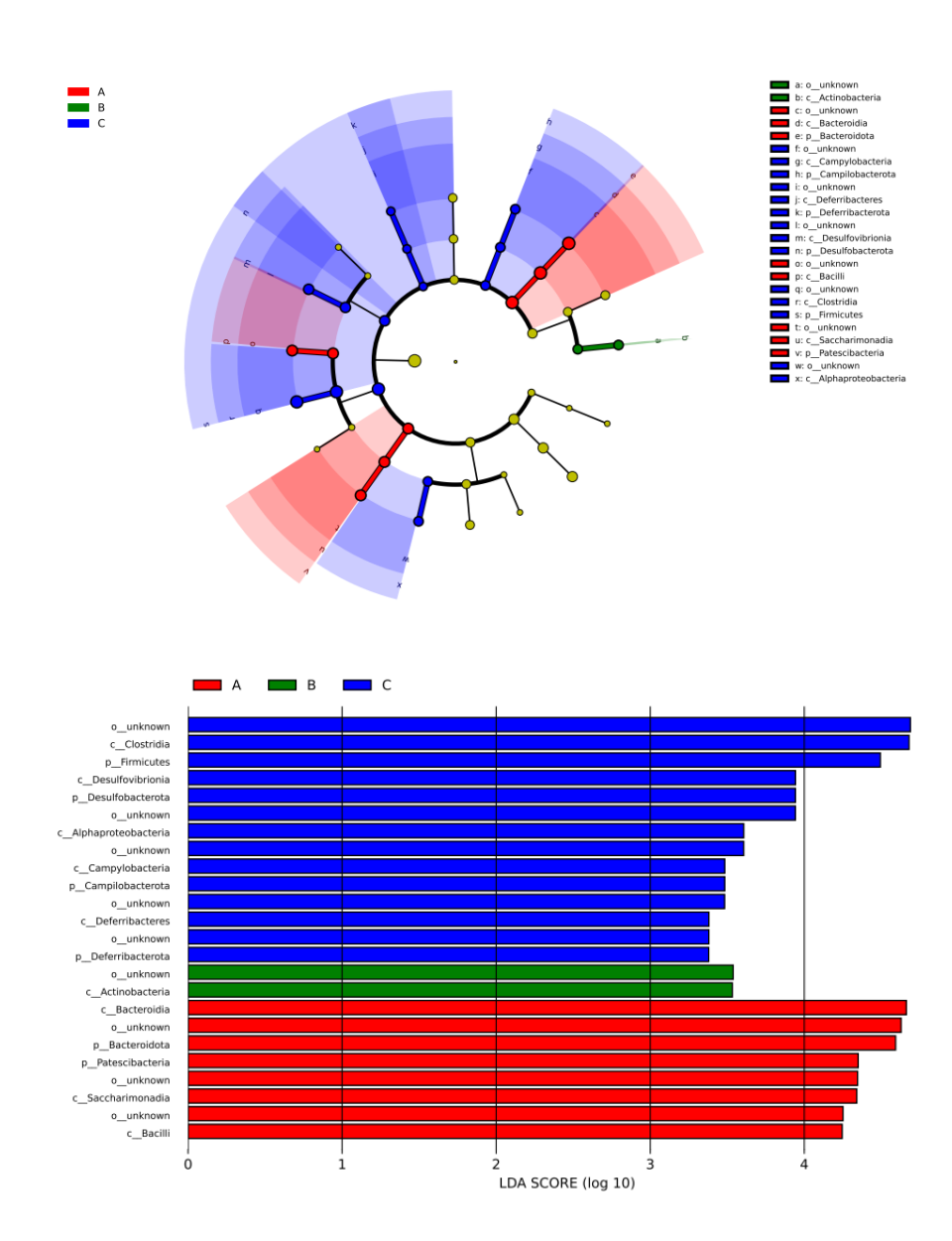

| ExMEGA Graphic Plus v2.0.0                                                           |         |                                  | ? | $\times$ |
|--------------------------------------------------------------------------------------|---------|----------------------------------|---|----------|
|                                                                                      | ABC_ful | llength.xlsx                     |   |          |
| Bar Plot Krona Chart                                                                 | PCoA    | Clustering Heatmap LDA           |   |          |
| Bar Plot Data Input                                                                  |         |                                  |   |          |
| Data Type                                                                            |         |                                  |   |          |
| Single Data                                                                          |         | ◯ <u>Group Data</u>              |   |          |
| Relative Abundance                                                                   |         | Average of RA                    |   |          |
| 0,00 %                                                                               |         | 0,00 %                           |   |          |
| Single Data Column<br>A1_HiFi<br>A2_HiFi<br>A3_HiFi<br>B1_HiFi<br>B2_HiFi<br>B3_HiFi |         | Group Data Column<br>A<br>B<br>C |   |          |
| Select All Data Colum                                                                | n       | Select All Data Colum            | n |          |
|                                                                                      | Sho     | w Bar Plot                       |   |          |

첫 버튼인 Bar Plot 을 클릭하고 원하는 설정을 선택하고 Bar plot 을 제작한다. 그 다음 CSV 버튼을 클릭하여 relative abundance matrix 를 다운로드 한다.

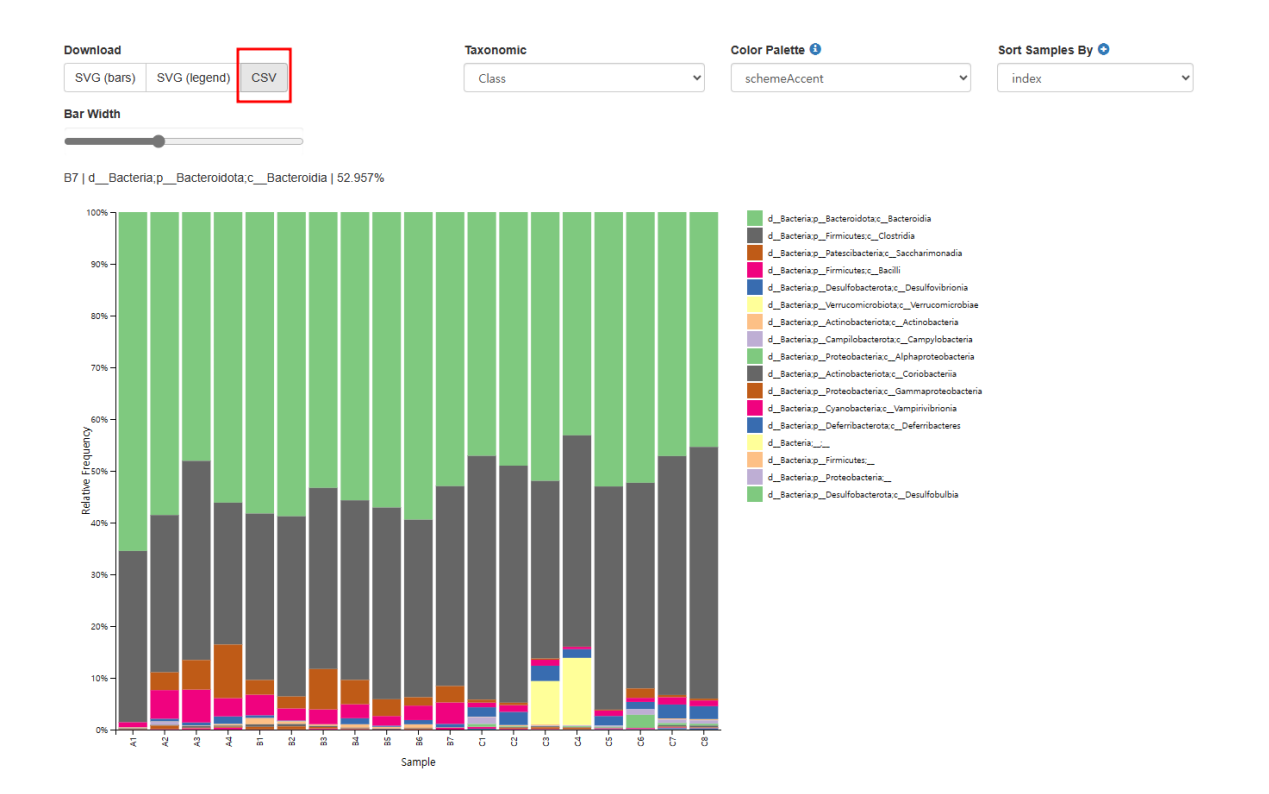

그리고 LDA 에서 search 로 다운로드한 level-x.csv 파일을 불러온후 Draw LDA Plot 을 클릭하면 분석결과를 선택할 곳을 지정할 수 있고 선택이 완료되면 다시 한번 Draw LDA Plot 을 클릭하면 분석결과를 지정된 폴더에서 확인할 수 있다.

| ExMEGA Graphic Plus v2.0.0                   | ?      | $\times$ |
|----------------------------------------------|--------|----------|
| ExMEGA_Sample_Report_v2.3.xlsx               | :      |          |
| Bar Plot Krona Chart PCoA Clustering Heatmap | LDA    |          |
| -                                            |        |          |
|                                              | Searc  |          |
| <b>[</b>                                     | Scarch |          |
|                                              |        |          |
|                                              |        |          |
|                                              |        |          |
|                                              |        |          |
|                                              |        |          |
|                                              |        |          |
|                                              |        |          |
|                                              |        |          |
|                                              |        |          |
|                                              |        |          |
|                                              |        |          |
|                                              |        |          |
| Draw LDA Plot                                |        |          |

분석결과는 LDA\_level-x\_ExMEGA 레포트 파일명으로 생성된 폴더에서 확인이 가능하며 LDA effective size 분석결과는 cladogram.pdf, LDA score 는 the\_list\_of\_biomarkers.pdf 에서 확인할 수 있고, biomarkers\_raw\_images 에서는 biomarker 별로 각 그룹에서의 분포를 확인이 가능하다.

LDA\_level-3\_ExMEGA\_Sample\_Report\_v2